Copyright ©2015, HASTI, LLC. All Rights Reserved.

Paia Retain is a trademark of HASTI, LLC. This publication and software shall not be copied or reproduced without the prior written permission of HASTI, LLC.

Every effort has been made to make this publication and software as complete and accurate as possible, but no warranty is implied. HASTI, LLC, assumes no liability or responsibility to any person or company for direct or indirect damages resulting from the use of software or any information contained herein.

# Paia Retain Overview

Paia means "wall" in the Hawaiian language. Paia Retain is software developed to design cantilever concrete walls based on AASHTO LRFD and IBC design codes.

Hardware Requirements *Minimum* Any Windows compatible computer with a Pentium 3 Processor or better Windows XP/Vista/7/8 256MB of RAM

# License Agreement

END-USER LICENSE AGREEMENT FOR PAIA RETAIN SOFTWARE IMPORTANT PLEASE READ THE TERMS AND CONDITIONS OF THIS LICENSE AGREEMENT CAREFULLY BEFORE CONTINUING WITH THIS PROGRAM INSTALL: HASTI LLC End-User License Agreement ("EULA") is a legal agreement between you (either an individual or a single entity) and HASTI LLC for the HASTI LLC software product(s) identified above which may include associated software components, media, printed materials, and "online" or electronic documentation ("SOFTWARE PRODUCT"). By installing, copying, or otherwise using the SOFTWARE PRODUCT, you agree to be bound by the terms of this EULA. This license agreement represents the entire agreement concerning the program between you and HASTI LLC (referred to as "licenser"), and it supersedes any prior proposal, representation, or understanding between the parties. If you do not agree to the terms of this EULA, do not install or use the SOFTWARE PRODUCT.

The SOFTWARE PRODUCT is protected by copyright laws and international copyright treaties, as well as other intellectual property laws and treaties. The SOFTWARE PRODUCT is licensed, not sold.

1. GRANT OF LICENSE.

The SOFTWARE PRODUCT is licensed as follows:

(a) Installation and Use.

HASTI LLC grants you the right to install and use copies of the SOFTWARE PRODUCT on your computer running a validly licensed copy of the operating system for which the SOFTWARE PRODUCT was designed [e.g., Windows XP, Windows 7, Windows 8].

(b) Backup Copies.

You may also make copies of the SOFTWARE PRODUCT as may be necessary for backup and archival purposes.

# 2. DESCRIPTION OF OTHER RIGHTS AND LIMITATIONS.

(a) Maintenance of Copyright Notices.

You must not remove or alter any copyright notices on any and all copies of the SOFTWARE PRODUCT.

(b) Distribution.

You may not distribute registered copies of the SOFTWARE PRODUCT to third parties.

(c) Prohibition on Reverse Engineering, Decompilation, and Disassembly.

You may not reverse engineer, decompile, or disassemble the SOFTWARE PRODUCT, except and only to the extent that such activity is expressly permitted by applicable law notwithstanding this limitation.

(d) Rental.

You may not rent, lease, or lend the SOFTWARE PRODUCT.

# (e) Support Services.

HASTI LLC may provide you with support services related to the SOFTWARE PRODUCT ("Support Services"). Any supplemental software code provided to you as part of the Support Services shall be considered part of the SOFTWARE PRODUCT and subject to the terms and conditions of this EULA.

(f) Compliance with Applicable Laws.

You must comply with all applicable laws regarding use of the SOFTWARE PRODUCT.

# 3. TERMINATION

Without prejudice to any other rights, HASTI LLC may terminate this EULA if you fail to comply with the terms and conditions of this EULA. In such event, you must destroy all copies of the SOFTWARE PRODUCT in your possession.

# 4. COPYRIGHT

All title, including but not limited to copyrights, in and to the SOFTWARE PRODUCT and any copies thereof are owned by HASTI LLC or its suppliers. All title and intellectual property rights in and to the content which may be accessed through use of the SOFTWARE PRODUCT is the property of the respective content owner and may be protected by applicable copyright or other intellectual property laws and treaties. This EULA grants you no rights to use such content. All rights not expressly granted are reserved by HASTI LLC.

# 5. NO WARRANTIES

HASTI LLC expressly disclaims any warranty for the SOFTWARE PRODUCT. The SOFTWARE PRODUCT is provided 'As Is' without any express or implied warranty of any kind, including but not limited to any warranties of merchantability, noninfringement, or fitness of a particular purpose. HASTI LLC does not warrant or assume responsibility for the accuracy or completeness of any information, text, graphics, links or other items contained within the SOFTWARE PRODUCT. HASTI LLC makes no warranties respecting any harm that may be caused by the transmission of a computer virus, worm, time bomb, logic bomb, or other such computer program. HASTI LLC further expressly disclaims any warranty or representation to Authorized Users or to any third party.

# 6. LIMITATION OF LIABILITY

In no event shall HASTI LLC be liable for any damages (including, without limitation, lost profits, business interruption, or lost information) rising out of 'Authorized Users' use of or inability to use the SOFTWARE PRODUCT, even if HASTI LLC has been advised of the possibility of such damages. In no event will HASTI LLC be liable for loss of data or for indirect, special, incidental, consequential (including lost profit), or other damages based in contract, tort or otherwise. HASTI LLC shall have no liability with respect to the content of the SOFTWARE PRODUCT or any part thereof, including but not limited to errors or omissions contained therein, libel, infringements of rights of publicity, privacy, trademark rights, business interruption, personal injury, loss of privacy, moral rights or the disclosure of confidential information.

# Installation:

Installation of this program uses ClickOnce process which is designed to work for non-administrative accounts, and is installed in the user's profile folders. One of the design goals of ClickOnce is to provide a deployment technique that allows customers to install applications without elevated privileges. However, if multiple users are using one computer the program should be installed for each user because in this method the files are stored in the user's profile. Another design goal is to protect the client machine from problems caused by software installations such as "dll" system files.

To start the installation unzip the installation file and run "setup.exe" file. The following screen appears:

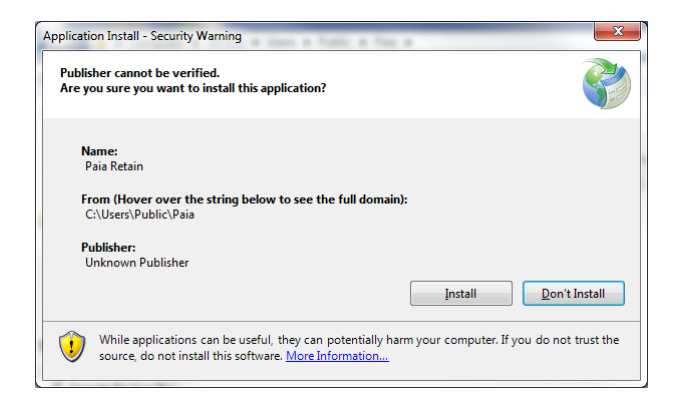

Click "Install"

# **Program Activation:**

# Run Paia Retian Program

| 🔔 Paia Retain V.2.2                                                                                                    |          |                              |                         |                |        |
|----------------------------------------------------------------------------------------------------|----------|------------------------------|-------------------------|----------------|--------|
| File Help Analy                                                                                                    | rsis     | Detail Report                | Summary Report          | CAD Sketch     | ]      |
| INPUT                                                                                                    |          | 1ts                          |                         |                |        |
| Project Info Wall Data Additional Load Data Material Data Soil Data                                                    | $\neg v$ | Stances Summany              | Design Design Summ      | nany Skatch    | _      |
|                                                                                                    |          | Ces Summary                  | Design Design Sunin     | indry okelon   | _      |
| Design Standard : AASHTO LRFD                                                                                          |          |                              |                         |                |        |
|                                                                                                    |          | Load Combina.                | icty Sliding            | Bearing        |        |
|                                                                                                    |          | Strength I                   |                         |                |        |
|                                                                                                    |          |                              | •                       |                |        |
|                                                                                                    |          | Strength III<br>Strength IV  |                         |                |        |
|                                                                                                    |          |                              |                         |                |        |
|                                                                                                    |          | Extreme Event I              |                         |                |        |
| 2                                                                                                    |          | Extreme Event la             |                         |                |        |
|                                                                                                    |          | Ratio Less Than One Indicate | s Insufficeint Capacity |                |        |
| Project :                                                                                                    |          |                              |                         |                |        |
|                                                                                                    |          |                              |                         |                |        |
|                                                                                                    |          | LOAD COMBINATION :           |                         |                | SELECT |
| Designed By :                                                                                                    |          |                              |                         |                |        |
| Date :                                                                                                    |          | Strength   1.25 DL + 1.      | .75 LL + 1.35 EV +      | 1.50 EH        |        |
| Copyright 2015                                                                                                    |          |                              |                         |                |        |
| Company .                                                                                                    |          | Strength la 0.90 DL + 1.     | .75 LL + 1.00 EV +      | 1.50 EH        | ~      |
| In Project Info. tab. the user defines the general information about the project and chooses the design standard for t | he 🔺     | Strength III 1.50 DL + 0.    | 0 LL + 1.35 EV +        | 1.50 EH        | ~      |
| wall analysis.                                                                                                    | E        |                              |                         |                |        |
| Two design standards are available for the wall analysis and design:                                                   |          | Strength IV 0.9 DL + 0       | 0 LL + 100 FV +         | 1.50 EH + 1.40 | WL 🔽   |
| 1 ANDUTO LIDED (Association Association of Oracle Understanding Official London d Devictoria                           |          |                              |                         |                |        |
| Factor Design)                                                                                                    |          | Extreme Event I 0.90 DL + 0  | 0.0 LL + 1.00 EV +      | 1.00 EH + 1.00 | EQ 🔽   |
| 2- IBC (International Building Code)                                                                                   |          | Extreme Event la 125 DL +    | 10    + 135 EV.         | 100 EH + 100   | FO I   |
| In AASHTO LRFD design standard, Stability Ratio check and Design of the wall components are calculated based of        | n        | 1.23 0241                    | 0.0 CC 1.00 LV T        | 1.00           |        |
| the following load combinations:                                                                                       | Ŧ        |                              |                         |                |        |

## Click on "Analysis" button

| Paia Retain   | ×                |
|---------------|------------------|
| Please active | ate the software |
|               | ОК               |

Click "OK". Make sure you are connected to internet

| License Verification        |                                               |
|-----------------------------|-----------------------------------------------|
| You need to be connected to | Internet to complete the verification process |
| Product Key                 | Venfy                                         |
|                             | Cancle                                        |
|                             |                                               |

Enter the code which was provided to you. Click Verify. You are ready to use the program. A confirmation email will be sent to the email address which was provided in the account.

# Paia Retain Tutorial

## **INPUT SECTION:**

### 1-Project Info.

In Project Info. tab, the user defines the general information about the project and chooses the design standard for the wall analysis.

Two design standards are available for the wall analysis and design:

- 1- AASHTO LRFD (American Association of State Highway and Transportation Officials Load and Resistance Factor Design)
- 2- IBC (International Building Code)

In AASHTO LRFD design standard, Stability Ratio check and Design of the wall components are calculated based on the following load combinations:

| Strength I       | = 1.25 DL+1.75LL+1.35 EV+1.5EH |
|------------------|--------------------------------|
| Strength la      | = 0.9 DL+1.75LL+1.0 EV+1.5EH   |
| Strength III     | = 0.9DL+EV+1.4W                |
| Strength IV      | = 1.5DL+1.75LL+1.35EV+1.5EH    |
| Extreme Event I  | = 0.9DL+EV+1.0EH+EQ            |
| Extreme Event Ia | = 1.25DL+1.35EV+1.0EH+EQ       |

Where:

DL = Dead Load LL = Live Load EV = Vertical Component of Soil Pressure EH = Horizontal Component of Soil Pressure W = Wind load EQ = Seismic Load

In IBC design standard, Stability Ratio check and design of the wall are calculated based on the following load combinations:

Stability Ratio Check:

LC1 = DL + LL + EV + EHLC2 = DL + EV + WLLC3 = DL + EH + EV + 0.7 EQ

LC3 represents the load combination for seismic loads. In IBC, the seismic loads are determined at strength level. A load factor of 0.7 on EQ is applied to reduce the seismic loads to allowable stress design level.

Wall Component Design:

LC1 = 1.2 DL+1.6LL+1.2EV+1.6EH LC2 = 0.9 DL+1.6WL+0.9EV+1.6EH LC3 = 0.9 DL+0.9EV+1.6EH+1.0EQ Where:

DL = Dead Load LL = Live Load EV = Vertical Component of Soil Pressure EH = Horizontal Component of Soil Pressure WL = Wind load EQ = Seismic Load

The user is given "Customized Load Factor" Option for analysis and design of the wall. Since concrete design process in AASHTO LRFD and IBC is different, the user should define the design load factors and the stability ratio load factors for this option. The following pictures show the options in project info tab:

| Paia Retain V.2.2                                                                                                    | [                |                                                                                                    |                                 |
|----------------------------------------------------------------------------------------------------|------------------|----------------------------------------------------------------------------------------------------|---------------------------------|
| File Help                                                                                                    | Analysis         | Detail Report Summary Report CAD Sketch                                                                                                    |                                 |
| Project Mo. Well Data Additional Load Data Meterial Data Sol Data Design Standard : AASHTD LRPD AASHTD LRPD Project :                                                                                                    | 1                | Stability Ratio     Faces Summay     Design     Design Summay     Statush       Load Combination     Eccentricity     Study     Bearly       Strength II                                                                                                    |                                 |
| Tite : Cespred By : C                                                                                                    | Copyright 2015   | LOAD COMBINATION :         SELECT           Stength I         125         0.1         1.75         U. + 1.35         EV + 1.50         EH           Stength Is         0.50         0.1         1.75         U. + 1.00         EV + 1.50         EH         IV | Result Tab<br>Showing<br>AASHTO |
| In Project Info. tab. the user defines the general information about the project and chooses the design is<br>well analysis.                                                                                                    | standard for the | Strength III 1.50 DL + 0.0 LL + 1.35 EV + 1.50 EH                                                                                                    | LRFD Results                    |
| two everys sampairs are a even-set or the even antibilis and design:     1. AdSHTO LFEP (American Association of State Highway and Transportation Officials Load and     Factor Design)     2. IBC (International Building Code)     In ADSHTO LFEP (Aleging standard, Stability Ratio check and Design of the wall components are calcul     the following load combinations: | d Resistance     | Stevene Event ID 10. + 100 LL + 100 EV + 150 EV + 160 EV   10<br>Betreme Event ID 100 LL + 00 LL + 100 EV + 100 EV + 100 EQ   0<br>Betreme Event ID 125 DL + 00 LL + 135 EV + 100 EV + 100 EQ   0                                                              |                                 |
|                                                                                                    |                  | Help Section                                                                                                    |                                 |

| Paia Retain V.2.2                                                                                                    |               |                           | -                         | Lann                 |                | ×                        |   |
|----------------------------------------------------------------------------------------------------|---------------|---------------------------|---------------------------|----------------------|----------------|--------------------------|---|
| File Help                                                                                                    | Analysis      | ) (                       | Detail Report Su          | ummary Report        | CAD Sketch     |                          |   |
| INPUT                                                                                                    |               | Results                   |                           |                      |                |                          |   |
| Project Info. Wall Data Additional Load Data Material Data Soil Data                                                                                                    |               | Stability Ratio F         | Forces Summary Design     | n Design Summary     | Sketch         |                          |   |
| Design Standard : EC                                                                                                    |               | Load Comb<br>Comb<br>Comb | hination Overturning      | Sliding Be           | naring         |                          |   |
| Project :                                                                                                    | 1             | Ratios Should             | d be Sliding=1.5, Overtur | ning=2.0, Bearing=1. | 0, Seismic=1.0 | Result Tab<br>Showing IB | с |
| Title :                                                                                                    |               |                           |                           |                      |                | Results                  |   |
| Designed By :                                                                                                    |               | SERVICE                   | BINATION :                |                      | 5              |                          |   |
| Date :                                                                                                    | ight 2015     | Comb I                    | 1.00 DL + 1.00 LL         | + 1.00 EV + 1.00     | ) EH           |                          |   |
| Company :                                                                                                    | igni 2013     | Comb II                   | 1.00 DL + 0.0 LL          | + 1.00 EV + 1.00     | ) EH + 1.00 W  | /L 💌                     |   |
| In Project Info. tab, the user defines the general information about the project and chooses the design stan<br>wall analysis.                                                  | idard for the |                           | 1.00 DL + 0.0 LL          | + 1.00 EV + 1.00     | EH + 0.70 E    | Q 🖉                      |   |
| Two design standards are available for the wall analysis and design:                                                                                                    |               | Comb I                    | 120 DI + 160 II           | + 120 EV + 16        | D FH           |                          |   |
| 1- AASHTO LRFD (American Association of State Highway and Transportation Officials Load and Re<br>Factor Design)                                                                | esistance     | Comb II                   | 0.90 DL + 0.0 L           | L+ 0.90 EV+ 1.6      | 0 EH + 1.60 W  | /L 🔽                     |   |
| IBC (International Building Code)<br>In AASHTO LRFD design standard, Stability Ratio check and Design of the wall components are calculated<br>the following load combinations: | d based on    | Comb III                  | 0.90 DL + 0.0 L           | L + 0.90 EV + 1.6    | 0 EH + 1.00 E  | Q                        |   |

| Pair Retain V.14         File         Project Ms         Wild Data Additional Load Data         Marcine Line         Design Standowd         Design Clobe         Addity 1         1         1         1         1         Design Clobe         Addity 1         Design Clobe         Addity 1         1         1         1         Design Clobe         Addity 1         Design Clobe         Addity 1         1         1         1         1         1         1         1         1         1         1         1         1         1         1         1         1         1         1         Design Clobe         Addity         Design Clobe         Date         Conpary:         Paue Retaw, be: | Analysis Detail Report Summary Report CAb Switch      ROSSUILS      Stability Ratio Forces Summary Design Reber Switch Switch      Loar Combination Eccontricity Stating Boarring      ComB I      Ratio Less Than One Indicates Insufficient Capacity      Canternized Load Factor Is Used In Design | Result Tab<br>Showing<br>Customized<br>Load Factors |
|----------------------------------------------------------------------------------------------------|----------------------------------------------------------------------------------------------------|-----------------------------------------------------|
| In Project Info. tab, the user defines the general information about the project and chooses the design standard for the wall analysis. A<br>AXBHTO LRFD and IBC design standards are available for the wall analysis and design.<br>In AXBHTO LRFD design standard, Stability Rato check and Design of the wall components are based on the following load<br>combinations.<br>Stength 1 = 125 DL+175LL+135 EV+15EH<br>Stength 1 = 0.DD+177LL+135 EV+15EH                                                                                                    |                                                                                                    |                                                     |

# 2-Wall Data

In Wall Data tab, the wall dimensions are defined. Unit of the wall dimensions is "foot". The input data are presented on a sketch of the wall in this tab for clarification. Changing a field value would update the dimensions shown in the sketch.

Backfill slope is defined in degrees. All the wall dimensions have a predefined value, if predefined value for a parameter is not changed, the predefined value will be used in the analysis.

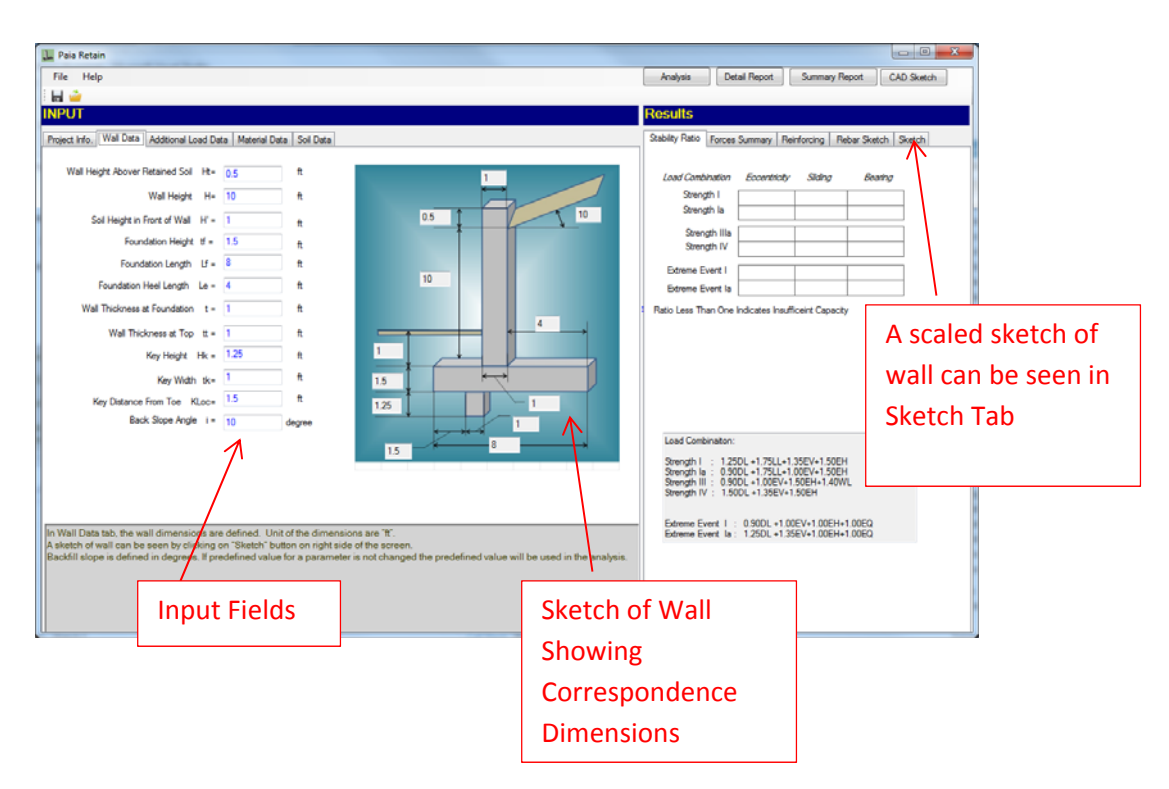

# 3-Additional Load Data

In Additional Load Data tab, additional loads applied top of the wall are entered by the user. VLL and VDL represent additional live load and dead load respectively. Vertical loads default direction is gravity direction.

"ED" value represents the eccentricity of the vertical loads from the center of the wall.

The eccentricity generates a moment that will be added to the overturning moment. One may use negative values for eccentricity to subtract the moment generated by the additional vertical loads from the overturning moment.

"Fh" represents the height of a fence installed at the top of the wall. "Wf" is the wind pressure per square foot that applies to the fence area.

| Pala Retain                                                                                                    |                                                                                                    |
|----------------------------------------------------------------------------------------------------|----------------------------------------------------------------------------------------------------|
| File Help                                                                                                    | Analysis Detail Report Summary Report CAD Sketch                                                                            |
| H 🍟                                                                                                    |                                                                                                    |
| IPUT                                                                                                    | Results                                                                                                    |
| reject Info. Well Data [Additional Load Data] Material Data   Sol Data<br>Additional Versical Dead Load on Top of Wall VDL+   60   be CL Well                                                                                        | Stability Ratio Forces Summary, Reinforcing Rebar Sketch Sketch<br>Load Combination Eccentricity Stating Bearing<br>Sterach |
| Additional Vertical Live Load on Top of Wall VLL+ 60 by<br>Eccentricity of Dead and Live Load Load ED+ 0.25 ft<br>Fence Height on Top of Wall FH + 2 ft<br>Wind Pressure on the Fence Wf + 30 pol<br>Fence of wall Fence Wf + 90 pol | Stength la  Stength V  Stength V  Stength V  Stength V  Stene Evert I  Fatio Less Than One Indicates Insufficient Capacity  |
| /                                                                                                    | Load Combination:<br>Strength 1 : 125DL +1.75LL+1.35EV+1.50EH<br>Strength 1 : 0.50DL +1.75LL+1.05EV+1.50EH                  |

#### 4-Material Data

In Material Data tab, the wall materials are defined. "f'c" value shows wall concrete compressive strength after 28 days. "fy" is rebars yield strength.

Rebar sizes and their clearance for different components of the wall are defined at this section. User may use customized concrete density for the wall at this section as well.

Concrete modulus of Elasticity and Steel modulus of Elasticity are defined in this section. If the design standard is AASHTO the user is presented with an option to enter cracking exposure factor.

This factor is used to determine the spacing of the rebars to prevent cracking of the wall elements. The user may define up to three sections along the wall height to be designed.

| Paia Retain V.1.4                                                                                                    |                                                                                                    |                                                                                                    |
|----------------------------------------------------------------------------------------------------|----------------------------------------------------------------------------------------------------|----------------------------------------------------------------------------------------------------|
| File Help                                                                                                    |                                                                                                    | Analysis Detail Report Summary Report CAD Sketch                                                                                                    |
| INDUT                                                                                                    |                                                                                                    | Docutte                                                                                                    |
| INPOT                                                                                                    |                                                                                                    | Rosuits                                                                                                    |
| Project Info. Wall Data Additional Load Data Material Data                                                                                                    | Sol Data                                                                                                    | Stabilty Ratio Forces Summary Design Rebar Sketch Sketch                                                                                                    |
|                                                                                                    | Tan Parker State - # 4                                                                                                    | Load Combination Eccentricity Silding Bearing<br>Strength I 2.27 1 2.37                                                                                                    |
| Concrete Compressive Strength fic = 4000 p                                                                                                    | a Toe Nebar size = // •                                                                                                    | Strength la 1.36 0.79 2.49                                                                                                    |
| Steel Yield Strength fy = 60000 p                                                                                                    | si Toe Rebar Clearance # 3 in                                                                                                    | Strength Illa 1.86 0.92 2.95                                                                                                    |
| Concrete Density y c = 150 pr                                                                                                    | Heel Rebar Size = # 4 +                                                                                                    | Strength IV 4.04 1.28 2.59                                                                                                    |
| Steel Modula of Rasticity Et = 29000 k                                                                                                    | si Heel Rebar Clearance = 3 in                                                                                                    | Edreme Event I 1.18 1.08 3.98                                                                                                    |
| County Makka of Basticky C. County                                                                                                    | Wall Bar Size = # 4                                                                                                    | Extreme Event la 1.9 1.33 4.37                                                                                                    |
| Condete Hobbles of Edatocky Ed = 3600 k                                                                                                    | Wall Bar Clearance = 2 in                                                                                                    | Ratio Less Than One Indicates Insufficeint Capacity                                                                                                    |
| In Material<br>In Material<br>Strength<br>Concrete modulus of Elestocity and Steel modulus of Ele-<br>presented by an option is enter cracking exposure factor<br>This factor is used to determine the succing of the reduced<br>different components of the wall are defined at this seed | Number Wall Sections to be Designed : 1 • •<br>silue shows wall concrete compressive strength after 28 days. '5' is rebars yield<br>aticity are defined in this section. If the design standard is AASHTO the user is<br>to browent cracking of the wall elements. Rebar sizes and their clearance for<br>on. User may use customized concrete density for the wall at this section. | Load Combination:<br>Servorth II : 1.25DL + 1.75LL + 1.35EV+1.50EH<br>Servorth II : 0.50DL + 1.75LL + 1.05EV+1.50EH<br>Servorth II : 0.50DL + 1.05EV+1.50EH<br>Extreme Event II : 0.50DL + 1.05EV+1.00EH+1.00EQ<br>Extreme Event II : 0.50DL + 1.35EV+1.00EH+1.00EQ |

### 5-1 Soil Data

In Soil Data tab, soil information is defined as follows:

#### **Pp:** Passive earth pressure

Passive earth pressure is used to calculate earth passive resisting force. If AASHTO LRFD design standard is used, the program will multiply the defined passive pressure value by a resistance factor (predefined equal to 0.5) to check the stability of the wall in strength limit state load combinations. For extreme event load combination, the resistance factor is equal to one. The user may eliminate some or all of the soil height in front of the wall for passive resistance.

#### qua: Soil bearing pressure

"qua" value represents soil bearing pressure. If the design standard is AASHTO LRFD then the value would be bearing pressure at strength limit estate. If the design standard is IBC then the value represents allowable bearing pressure.

### Soil Density:

This value is used to calculate the soil weight on top of the wall foundation.

fr. Foundation Friction factor,

"fr" is used to calculate foundation friction resistance load. This value will not be used in seismic load combination. A separate value will be used to define the foundation friction factor in a seismic event

### *he*: Live load surcharge

Live load surcharge behind the retaining wall is defined through "he" value. For AASHTO LRFD design standard, "he" represents equivalent height of soil for live load, and the surcharge is calculated based on the following equations:

Hsur = k \* g \* he \* (H + tf) Wsur = g \* he \* Le Where

Hsur is the horizontal force on the wall caused by surcharge

k is the active lateral pressure coefficient

H is wall height

tf is foundation height

Wsur is the vertical component of surcharge on heel of the foundation

Le is foundation heel length

In IBC design standard the effects of the surcharge are calculated based on the following equations:

Hsur = k \* he \* (H + tf)

Wsur = he \* Le

It is important to note that "he" unit changes from equivalent soil height to a distributed load in IBC design standard.

#### **Bearing Condition:**

In AASHTO LRFD design standard the user should define the bearing conditions for the wall foundation; i.e. Soil or Rock bearing condition. In IBC design standard, this option does not apply.

#### Soil Active Pressure Calculation Method:

The program provides the user two methods to calculate soil active pressure: Equivalent Fluid Pressure and Coulomb.

If Equivalent Fluid Pressure method is chosen, value of "Pa", active earth pressure, in pcf should be determined. If Coulomb method is chosen, the following values should be determined:

Angle of friction of soil in degree

Angle of friction between soil and wall in degree

Slope of Wall to the Vertical, Negative as Shown

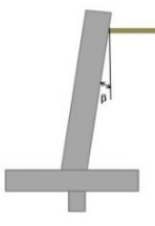

### 5-2 Seismic Data

In Soil Data tab, user may define seismic loads calculation method.

Three different options for seismic load are provided in this program:

# A-Uniform Distributed Load

In this option, the user defines a unformed seismic pressure, Eq. The result force, Heq, caused by this pressure will be applied at mid height of the wall as shown in Figure 2.

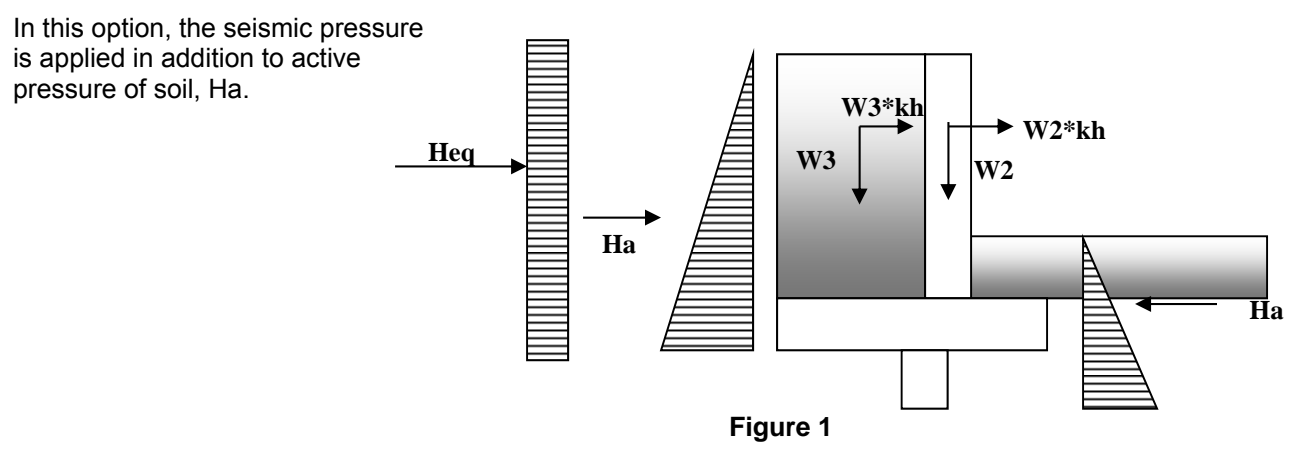

Other parameters that are defined for this option are:

"fe"; friction factor of foundation for seismic load condition.

"que"; soil bearing pressure for seismic load condition.

"kh"; Horizontal Acceleration Coefficient for the retaining wall site.

# B- Mononobe-Okabe (M-O)

In this option the seismic load is calculated based on the Mononobe-Okabe equation. This method calculates active soil pressure, PAE, from the equation below:

$$PAE = \frac{1}{2} * KAE * \gamma * H^2 * (1 - K_V)$$

Where

$$KAE = \frac{Cos^{2}(\emptyset - \theta - \beta)}{Cos \theta * Cos^{2}\beta * Cos (\delta + \beta + \theta) * \left[1 + \sqrt{\frac{Sin (\emptyset + \delta) * Sin(\emptyset - \theta - i)}{Cos(\delta + \beta + \theta) * Cos(i - \beta)}}\right]^{2}$$

And

 $\theta = \tan^{-1} \frac{Kh}{1 - Kv}$ 

 $\begin{array}{l} \mathsf{H} = \mathsf{height of wall} \\ \mathsf{\gamma} = \mathsf{unit weight of soil} \\ \mathfrak{\phi} = \mathsf{angle of friction of soil} \\ \overline{\mathsf{\delta}} = \mathsf{angle of wall friction} \\ \mathsf{i} = \mathsf{slope of ground surface behind the wall} \\ \mathfrak{\beta} = \mathsf{slope of back wall to the vertical} \\ \mathsf{Kh} = \mathsf{horizontal ground acceleration /g} \\ \mathsf{Kv} = \mathsf{vertical ground acceleration /g} (\mathsf{which is considered equal to zero on this program}) \\ \end{array}$ 

PAE represent earth pressure developed on the wall by dynamic and static loads. The program separates this pressure into two components – the initial static pressure calculated from soil active pressure defined previously in this tab, PA, and the dynamic pressure calculated from the following equation:

Peq= PAE- PA, where Peq is dynamic pressure caused by seismic loads.

The static pressure is applied at the height of H/3 above the base and the dynamic pressure is applied at the height of 0.5H above the base by default. However, the program gives the user the option to change this height to a different height by changing the height factor.

When the user selects this option, the following parameters need to be defined:

Angle of friction of soil in degree

Angle of friction between soil and wall in degree

Slope of wall to the vertical in degree

# **C- Trail Wedge Method**

In this option, the seismic load is calculated based on the Trail Wedge Method. This method is an interactive process where the failure plane angles varies until maximum dynamic and static loads are computed based on the following equation:

 $PAE = \frac{WT - COH - ADH - Wa}{[1 + \tan(\delta + \omega) * \tan(\alpha - \phi)] * Cos (\delta + \omega)}$  $WT = W * [(1 - kv) * \tan(\alpha - \phi) + kh)]$  $COH = Cn * Ln * [Sin\alpha * Tan (\alpha - \phi) + Cos\alpha]$  $ADH = Ca * La * [\tan(\alpha - \phi) * Cos\omega - Sin\omega]$  $Wa = (Usl + Ush)[\tan(\alpha - \phi) * Cos\alpha - Sin\alpha]$ 

When the user selects this option, the following parameters need to be defined:

Angle of friction of soil in degree

Angle of friction between soil and wall in degree

Slope of wall to the vertical in degree

Soil Cohession

Soil and Wall Cohession

PAE represent earth pressure developed on the wall by dynamic and static loads. The previously defined active soil pressure will not be used in seismic load combination analysis. However, this active soil pressure will be used in other load combination analysis.

The resultant force caused by dynamic and static loads will be applied at mid height of the wall. However, the program gives the user the option to change this height to a different height by changing the height factor.

The following screen shots show the different seismic calculation forces:

#### Paia Retain Software

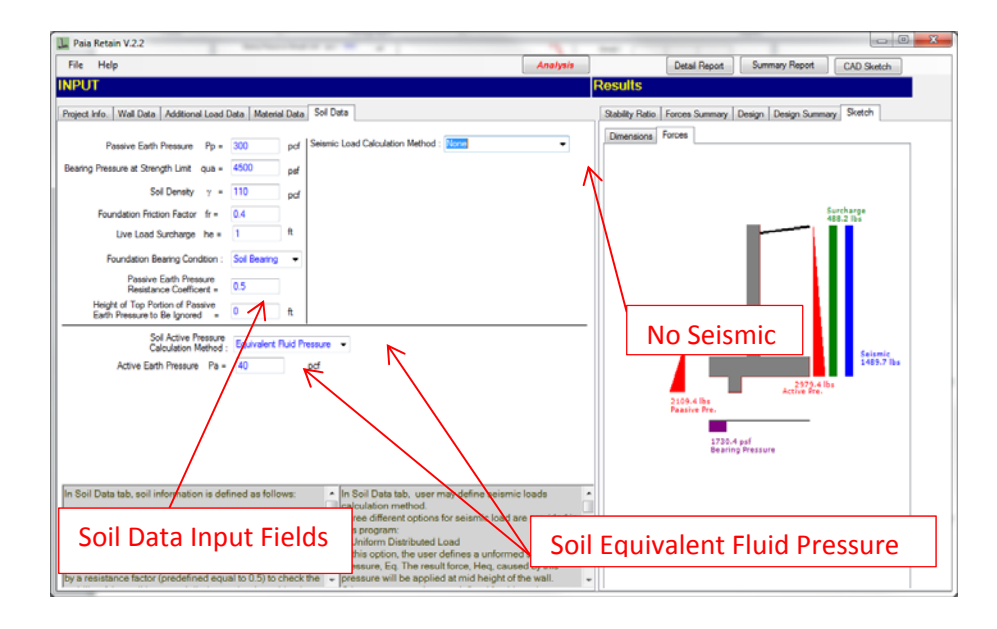

| 🛄 Paia Retain                                                                                                    |                                                                                                    |
|----------------------------------------------------------------------------------------------------|----------------------------------------------------------------------------------------------------|
| File Help                                                                                                    | Analysis Detail Report Summary Report CAD Sketch                                                                                                    |
|                                                                                                    |                                                                                                    |
| INPUT                                                                                                    | Results                                                                                                    |
| Project Info. Wall Data Additional Load Data Material Data Sol Data                                                                                                    | Stability Ratio Forces Summary Reinforcing Rebar Sketch Sketch                                                                                                    |
| Passive Earth Pressure Pp = 300 pcf Seismic Load Calculation Method : Uniform Distributed Load                                                                                 | Load Combination Eccentricity Silding Bearing                                                                                                    |
| Bearing Pressure at Strength Limit qua = 4500 per Horizontal Seismic Acceleration Coefficient kh = 0.15                                                                        | Strength I                                                                                                    |
| Sol Density y = 110 pcf Seismic Foundation Friction Factor fe = 0.45                                                                                                    | Strength la                                                                                                    |
| Foundation Frication Factor fr = 0.4 Seismic Bearing Pressure que = 9000 par                                                                                                   | Strength Illa                                                                                                    |
| Uve Load Surcharge Equivalent Heigth of Soll he = 1 ft Seismic Pressure Eq = 10 pal./ft                                                                                        | Extrana Evant I                                                                                                    |
| Foundation Bearing Condition : Soil Bearing -                                                                                                    | Extreme Event la                                                                                                    |
| Passive Earth Pressure Resistance Coefficent = 0.5                                                                                                    | Ratio Lass Than One Indicates Insufficeint Capacity                                                                                                    |
| Sol Active Pressure Calculation Method : Equivalent Ruid Pressure •<br>Active Earth Pressure Pa • 40 pcf                                                                       | Uniform Distributed<br>Load Method                                                                                                    |
|                                                                                                    | Load Combinaton:                                                                                                    |
|                                                                                                    | Strength I : 1.250L + 1.75L + 1.35EV+1.50EH<br>Strength II : 0.350L + 1.75L + 1.06EV+1.50EH<br>Strength II : 0.50L + 1.05EV + 1.50EH<br>Strength IV : 1.50CL + 1.35EV+1.50EH |
| In Soil Data tab, user may device avismic loads                                                                                                    | Extreme Event I : 0.90DL +1.00EV+1.00EH+1.00EQ                                                                                                    |
| Soil Data Input Fields Tree different methods are provided Soil Equi                                                                                                    | ivalent Fluid Pressure                                                                                                    |
| Method One-Uniform Distributed Load     Pp     In this option, the user defines a seismic pressure, Eq. which     aeocless unform on the wall. The result force. Hea caused by |                                                                                                    |

#### Paia Retain Software

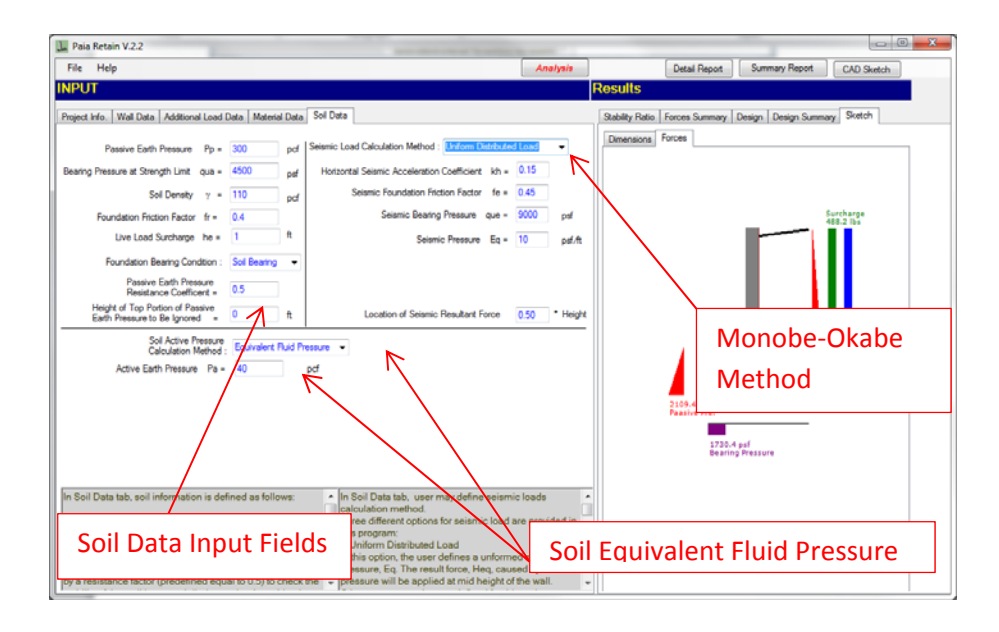

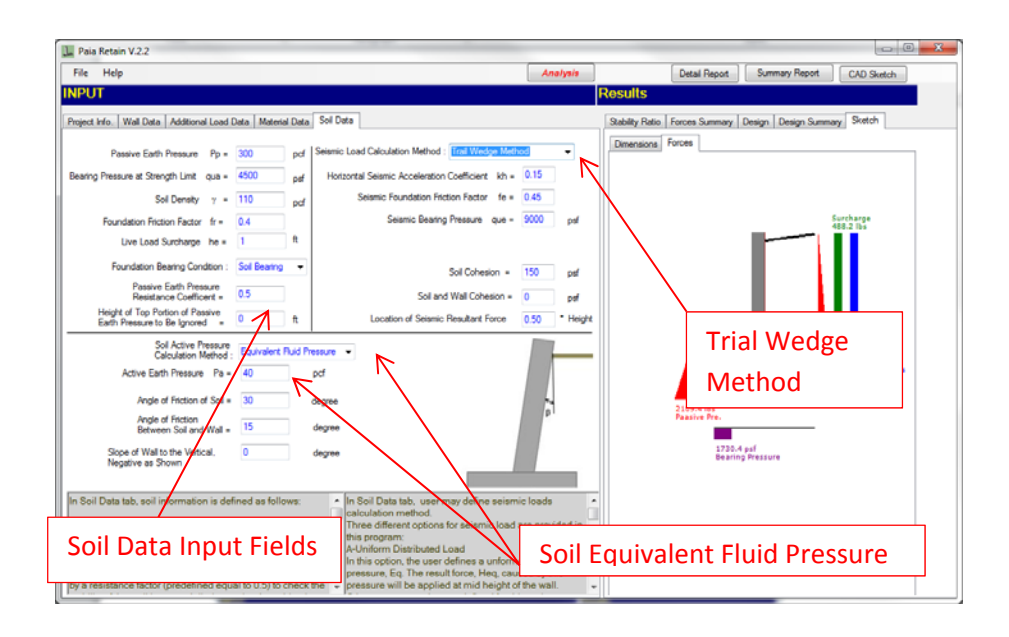

| 📜 Pais Retain                                                                                                    |                                                                                                    |
|----------------------------------------------------------------------------------------------------|----------------------------------------------------------------------------------------------------|
| File Help                                                                                                    | Analysis Detail Report Summary Report CAD Sketch                                                                                                    |
|                                                                                                    |                                                                                                    |
| INPUT                                                                                                    | Results                                                                                                    |
| Project Info. Wall Data Additional Load Data Material Data Sol Data                                                                                                    | Stability Ratio Forces Summary Reinforcing Rebar Sketch Sketch                                                                                                    |
| Passive Earth Pressure Pp = 300 pcf Seismic Load Calculation Method :                                                                                                    | Load Combination Eccentricity Silding Bearing                                                                                                    |
| Bearing Pressure at Strength Limit qua = 4500 per                                                                                                    | Strength I                                                                                                    |
| Sol Densty y = 110 pcf                                                                                                    | Strength lia                                                                                                    |
| Live Load Sucharge Equivalent Heigh of Soil he = 1 ft                                                                                                    | Strength IV                                                                                                    |
| Foundation Bearing Condition : Soil Bearing -                                                                                                    | Edreme Event I                                                                                                    |
| Passive Earth Pressure Resistance Coefficient = 0.5                                                                                                    | Rata Less Than One Indicates Insufficient Capacity                                                                                                    |
| Sol Active Pressure Calculation Menod : Coulomb<br>Angle of Proton of Sol = 30 dogree<br>Angle of Friction Between Sol and Wal = 15 dogree                                                                                                    | No Seismic Load                                                                                                    |
| Stope of Wall to the Vertout. Negative as Shown (2) = 0 on one of the Vertout (1)                                                                                                    | Last Comparison<br>Serverith 1: 1250L-175LL-135EV-150EH<br>Serverith 1: 0350L-175LL-135EV-150EH<br>Serverith 1: 0350L-105EH-135EH-146WL<br>Serverith 1: 1350L-135EH-135EH |
| Soil Data Input Fields                                                                                                    | b Method                                                                                                    |
| In the war:<br>Method One-Unitom Distributed Load<br>Pp:<br>to this option, the user defines a seismic pressure. Eq. which<br>acodes uniforms on the wall. The result force Hen. caused by<br>acodes uniforms on the wall. The result force Hen. caused by | ~                                                                                                    |

### **RESULTS SECTION:**

In this section, the result of analysis is presented. The user needs to click on "Analysis" button to execute the program. The following pictures represent different result sections.

### 1- Stability Ratio

In the Stability Ratio tab, the ratio for each load combination is shown. For AASHTO LRFD, a ratio less than one indicates insufficient capacity. When IBC design code is chosen the governing ratio is 1.5 for sliding, 2.0 overturning, and 1.0 for bearing. For the combined static and earthquake loads a lower factor of safety (1.0 to 1.2) is acceptable. This factor is considered equal to 1.0 in this program.

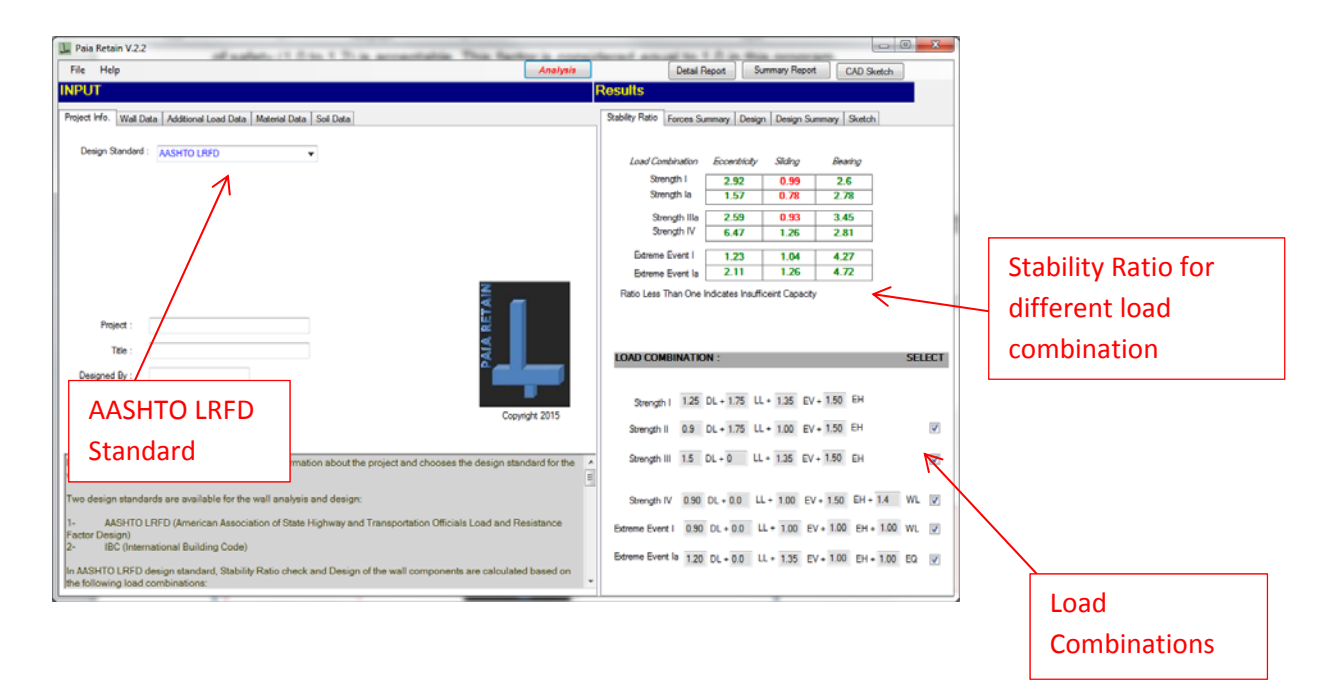

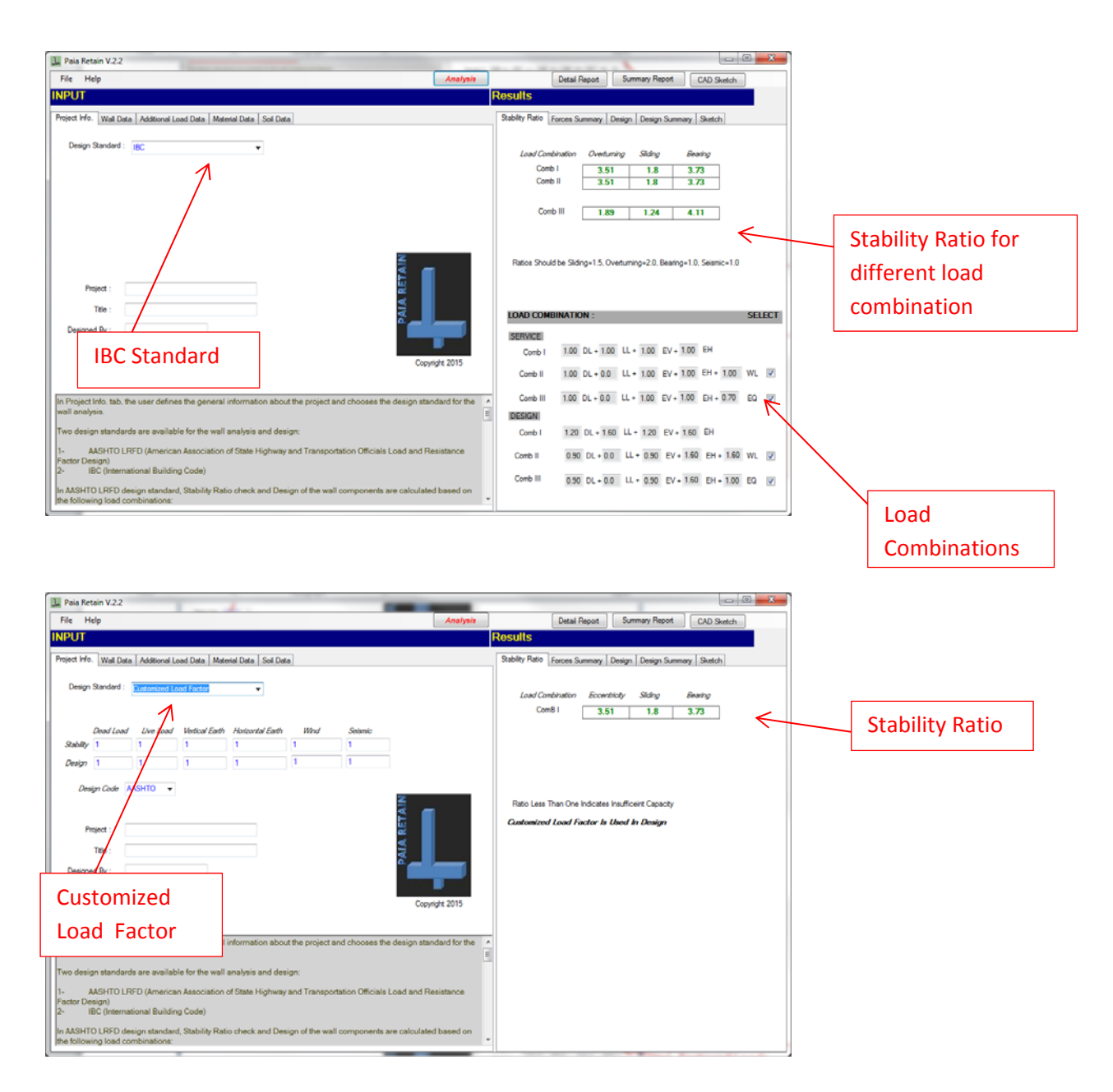

#### 2- Force Summary

In Force Summary tab, factored loads and stability check loads and ratios are presented. The user may modify the design of the wall based on this information to a reach optimum design.

| Paia Retain V.2.2                                                                                                    |         |                                                                     |                                                    |                                                             |                                                            | 0                             | × |                 |
|----------------------------------------------------------------------------------------------------|---------|---------------------------------------------------------------------|----------------------------------------------------|-------------------------------------------------------------|------------------------------------------------------------|-------------------------------|---|-----------------|
| File Help A                                                                                                    | nalysia | Det                                                                 | al Report                                          | Summary                                                     | Report (                                                   | AD Sketch                     |   |                 |
| INPUT                                                                                                    |         | Results                                                             |                                                    |                                                             |                                                            |                               |   |                 |
| Project Info. Wall Data Additional Load Data Material Data Soil Data                                                                                         |         | Stability Ratio Force                                               | s Summary                                          | Design Desi                                                 | gn Summary                                                 | Sketch                        |   |                 |
| Design Standard : AASHTO LRFD                                                                                                    |         | Load<br>Combonation                                                 | Vertical<br>Force<br>lbs                           | Horizontal<br>Force<br>lbs                                  | Overturning<br>Moment<br>lbs-ft                            | Resisting<br>Moment<br>lbs-ft |   |                 |
|                                                                                                    |         | Strength I                                                          | 11372.6                                            | 5323.45                                                     | 23395.12                                                   | 60767.75                      |   |                 |
|                                                                                                    |         | Strength la                                                         | 8531.42                                            | 5323.46                                                     | 23396.12                                                   | 45871.62                      |   |                 |
|                                                                                                    |         | Strength III                                                        | 7761.42                                            | 4469.09                                                     | 18182.19                                                   | 41251.62                      | < |                 |
|                                                                                                    |         | Strength IV                                                         | 11493.23                                           | 4469.09                                                     | 18182.19                                                   | 59419.62                      |   | Factored Loads  |
|                                                                                                    |         | Externe Evert I                                                     | 10424.48                                           | 5388.61                                                     | 26977.03                                                   | 55493.37                      |   |                 |
| Propert :                                                                                                    |         | Bearing Check Sid<br>Load Combonation B<br>Strength I<br>Strength I | Ing Check<br>Mar<br>sarisg(s#)<br>1730.4<br>619.21 | Eccentricity or<br>Capacity<br>Bearing(par)<br>4500<br>4500 | Overturning C           Ratio           2.6           2.78 | neck.                         |   |                 |
| Copyright 2                                                                                                    | 015     | Strength III<br>Strength IV                                         | 305.62<br>601.63                                   | 4500<br>4500                                                | 3.45                                                       | 5                             |   | Stability Check |
| In Project Info. tab, the user defines the general information about the project and chooses the design standard well analysis.                              | for the | Edreme Event I                                                      | 905.39                                             | 9000<br>9000                                                | 4.27<br>4.72                                               |                               |   | Loads and       |
| Two design standards are available for the wall analysis and design:                                                                                         |         |                                                                     |                                                    |                                                             |                                                            |                               |   | Ratios          |
| AASHTO LRFD (American Association of State Highway and Transportation Officials Load and Resista     Factor Design)     Z- IBC (International Building Code) | nce     |                                                                     |                                                    |                                                             |                                                            |                               |   | Natios          |
| In AASHTO LRFD design standard, Stability Ratio check and Design of the wall components are calculated bas<br>the following load combinations:               | ed on   |                                                                     |                                                    |                                                             |                                                            |                               |   |                 |

<u>3- Reinforcing:</u> Concrete design results are shown under the reinforcing tab for different components of the wall. The design moments as well as the design results are shown in this tab. The user may define a rebar spacing less than required by the program to be presented in the calculation print out. In addition, the design results of the wall up to three sections along its height are presented here.

| Paia Retain V.2.2                                                                                                    |                                                                                                    | - 0 <b>- X -</b>                       |                |
|----------------------------------------------------------------------------------------------------|----------------------------------------------------------------------------------------------------|----------------------------------------|----------------|
| File Help                                                                                                    | Analysis Detai Report Sur                                                                             | many Report CAD Sketch                 |                |
| INPUT                                                                                                    | Results                                                                                               |                                        |                |
| Project H/e. Wall Data Additional Load Data Material Data San Data Design Standard : AdShtTD LRPD                                                                                               | Stabily Ratio   Forces Summay   Design<br>Wall Design   Heel Design   Toe Design<br>  Design   Loads  | Design Summary Sketch                  |                |
|                                                                                                    | Design Moment Mu (br<br>Design Shear Vu (br                                                           | a) = 4187.48                           | Wall Component |
|                                                                                                    | Moment Capacity (be<br>Shear Capacity (br<br>Shear Capacity (br                                       | t) = 16279.8<br>a) = 12995.74          |                |
| Project :                                                                                                    | Depth d ()<br>Wall Thickness t ()<br>Reinfrecting Limits                                              | n) = 9.75<br>n) = 12                   | Design Results |
| Desgned By :<br>Date :                                                                                                    | Copyright 2015 Horizontal Rebar Specing (in                                                           | (2) = 0.12<br>(n) = 10.62<br>= Change? |                |
| In Project Info. tab. the user defines the general information about the project and chooses the desi<br>wall analysis.<br>Two design standards are available for the wall analysis and design: | pn standard for the A Base Rebar Spacing (n) =<br>At Base Rebar Spacing (n) =<br>Define Spacing (n) = | 0.38 Rebar Size = #4<br>5<br>Change?   |                |
| AASHTO LRFD (American Association of State Highway and Transportation Officials Load<br>Pieter Design)     BC (International Building Code)     MINTER LIPPE (Content of Code)                  | and Resistance                                                                                        |                                        |                |
| the following load combinations:                                                                                                    | wialeu baseu UN                                                                                       |                                        |                |

### 4- Design Summary:

In this tab, the reinforcing result as well as the concrete volume is shown. The information on this tab gets updated after each analysis is executed.

| Paia Retain V.2.2                                                                                                    |                                                                                  |        |
|----------------------------------------------------------------------------------------------------|----------------------------------------------------------------------------------|--------|
| File Help A                                                                                                    | Analysia Detail Report Summary Report CAD Sketch                                 |        |
| INPUT                                                                                                    | Results                                                                          |        |
| Project Info. Wall Data Additional Load Data Material Data Soil Data                                                                                      | Stability Ratio Forces Summary Design Design Summary Sketch                      |        |
| Design Standard : AASHTO LRED +                                                                                                    | WALL SHEAR<br>CAPACITY Wall Shear Capacity is sufficient and the ratio is : 3.09 |        |
|                                                                                                    | FOUNDATION<br>SHEAR CAPACITY 321                                                 |        |
|                                                                                                    | CKINCHETE 0.88 CY/FT                                                             | esign  |
|                                                                                                    |                                                                                  | ummary |
|                                                                                                    | Required Wall Reinforcement at Base #4 AT 6 in                                   |        |
| Project :                                                                                                    | Required Too Reinforcement #4 AT 13 in<br>M Battom of Foundation                 |        |
| Designed Dy :                                                                                                    | Required Heel Reinforcement #4 AT 9 in                                           |        |
| Date :                                                                                                    | A Top of Foundation                                                              |        |
| Copyright 2                                                                                                    | 2015 Wall rebar development length 9.5 in Foundation depth is sufficient         |        |
| In Project Info. tab. the user defines the general information about the project and chooses the design standard well analysis.                           | d for the                                                                        |        |
| Two design standards are available for the wall analysis and design:                                                                                      |                                                                                  |        |
| AASHTO LRFD (American Association of State Highway and Transportation Officials Load and Resista     Protor Design)     Bit (International Building Code) | tance                                                                            |        |
| In AASHTO LRFD design standard, Stability Ratio check and Design of the wall components are calculated bas<br>the following load combinations:            | ssed on                                                                          |        |

<u>5- Wall Sketch:</u> In Sketch tab, the user can see the wall dimensions and the applied forces to the wall. The information on these tabs can be updated by leaving and returning to the tabs.

| 🛄 Paia Retain V.2.2 |                                                          |                          |
|---------------------|----------------------------------------------------------|--------------------------|
| File Help Analysis  | Detail Report Summary Report CAD Sketch                  |                          |
| INPUT               | Results                                                  |                          |
| Project Irfe:       | Rakity Ratio Forces Summary Design Design Summary Storch | Wall Dimension<br>Sketch |

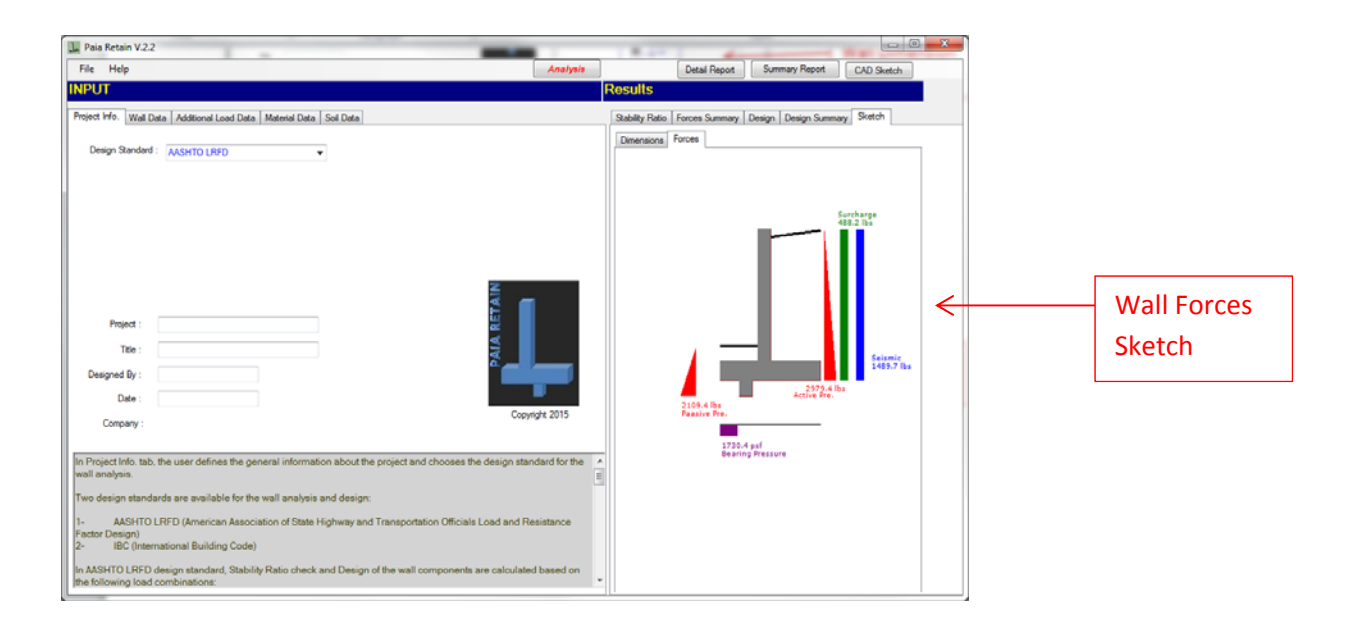

#### **PRINT SECTION:**

The user may print the results using, Summary Report, Detail Report, and CAD Sketch buttons. An example of Summary Report is shown below. Detail Report, generates an editable word document file. CAD Sketch, generates a .DXF file which presents the wall and the reinforcing design results.

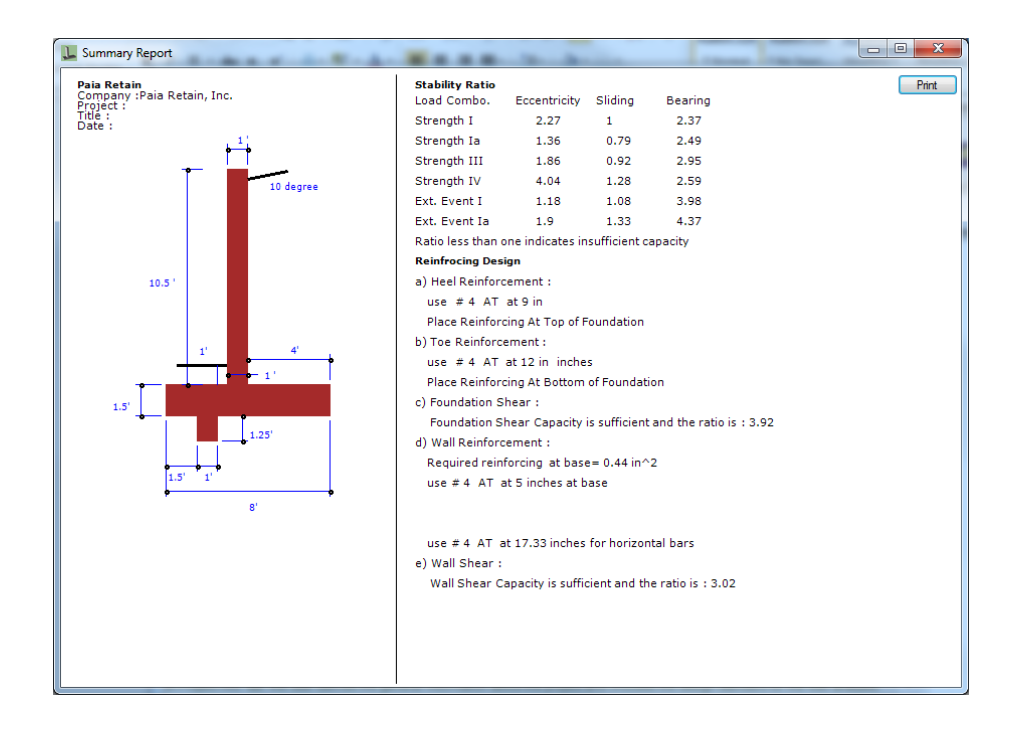